Allworx Corporation • 300 Main Street • East Rochester NY 14445 Toll Free 1-866-ALLWORX (1-866-255-9679) • 585-421-3850 • www.allworx.com

© 2009 Allworx Corp. All rights reserved. Allworx, a wholly owned subsidiary of PAETEC Holding. P/N: 8510015.2

For more detailed information, go to www.allworx.com for access to the Allworx Phone and User's Guides.

\* Numbers to activate Phone Functions may vary. Please check the Phone Functions section of the directory web page or consult with your System Administrator. <sup>†</sup> This software function is available as an optional Advanced Feature. Please contact your Allworx representative for more information.

# Changing Message Center Settings

I he Message Center System Settings listed below can be changed while logged into the Allworx Message Center

- (press 4 from the Main Menu):
- Presence setting

G¥

- Name recording
- Password
- Presence greetings

- tor messages
- Maximum recording time

CALL BACK the user who left the

egessem edt **GRAWROF TEAF** REWIND the message 10 seconds.

Play the NEXT message.

voicemail.

l0 seconds.

SKIP to the end of the message. Play the PREVIOUS message. # ¥

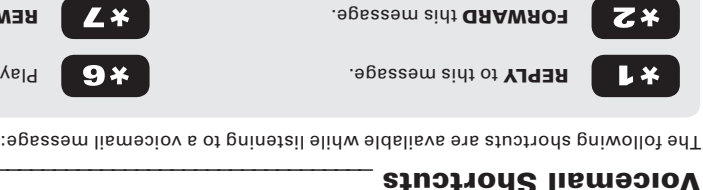

REPLAY this message.

DELETE this message.

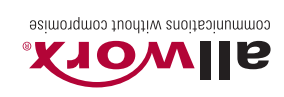

# REFERENCE CARD PHONE FUNCTIONS

# Paging<sup>\*</sup>

### **OVERHEAD**

Dialing extension 402 activates the overhead paging system. Once activated, users can use their phone to make an announcement that is transmitted through each handset's intercom or to the overhead paging system.

#### ZONES

Dialing 46# (# representing a Paging Zone 0 through 9) on the phone will broadcast audio to any of the phones that are members of the Paging Zone, which is set up by a System Administrator.

# Queues<sup>†</sup>

# LOGIN / LOGOUT

To login and logout out of a Queue, press and hold a Queue button on the phone. When logged out of a queue the button will be a solid red (no callers in queue), or flashing red (1 or more callers in gueue). When logged in to a queue the button will be off (no callers in queue) or flashing green (1 or more callers in gueue).

# Answer Alternate Extension\*

A user can answer another user's ringing phone from their own handset by dialing 7 + the alternate phone's extension.

# **Directory Web Page**

This web page gives access to a listing of user extensions and email IDs (Directory), Distribution Lists, Presence settings, Phone Functions and, if installed, Conference Scheduling. You must login using your Allworx username and password to access your specific information.

To access the page, enter either the IP address of your server on your local area network or the host name. This address is included on your Allworx New User Welcome Sheet, or your System Administrator can provide this information. Below is a place to enter your server's address.

Example - http://192.168.2.254

# Phone Functions

# **LCD Contrast**

To adjust the contrast of the phone's LCD display, press the button below CONFIG, select PREFERENCES, then LCD CONTRAST. Use the *Up/Down Arrows* to change the contrast.

# **Outside Line Access**\*

- Dial 9 + phone number.
- Dial **78** + *PIN* + *phone number* (if you have been assigned a PIN).

# **Personal Speed Dial**

TO SETUP:

- 1. Press the button below CONFIG.
- 2. The PERSONAL SPEED DIAL selection should be highlighted; press the *Select* button.
- 3. Use the *Up/Down Arrows* to choose a desired speed dial number, then press *Select*.
- 4. Use the keypad to enter the extension or phone number, press *Select*.
- 5. Use the keypad to enter a name to associate with the entered number.

Note: The **#**key places a space between characters and the **Up/Down Arrows** act as a backspace.

#### TO USE:

- 1. Pick up a free line.
- 2. Press the button below SPDIAL.
- 3. Press a number on the keypad associated with a programmed extension or phone number.

# **Phone Directory**

Press the *Up/Down Arrows* to display the company directory and either use the keypad to spell the person's last name or scroll to the desired entry, then press *Select*.

# **Check Voicemail Messages**\*

If you have access to your phone press the **Messages** button, otherwise dial 6 + your extension from any office phone or from within the company Auto Attendant.

# **Change Presence Setting**

Press the PRESENCE soft key (if your phone has one) or press and hold the *Mute/DND* button until a list of presences appear on the LCD display. Use the *Up/Down Arrows* to choose a desired presence then press *Select*.

# **Do Not Disturb**

Press *Mute/DND* to place the phone in Do Not Disturb mode. The phone will not ring, the Mute/DND button will be illuminated amber, and any calls to the user will go directly to voicemail.

### Intercom

Press the *Intercom* button, and then dial the extension of the person you would like to talk to.

# Call Forwarding<sup>\*</sup>

Dialing **45** + an extension will forward any calls that come into the phone to that extension. To disable Call Forwarding for the phone, dial extension **450**.

# Transfer

UNANNOUNCED (Blind)

- 1. Press the *Transfer* button. The current call is placed on hold.
- 2. At the dial tone, dial the extension to where you want to transfer the call.
- 3. The call will automatically be transferred if the recipient does not answer, the call will follow the recipient's call route.

#### ANNOUNCED (Attended)

To talk to the person to whom you are transferring the

- call before the transfer goes through:
- 1. Press the **Transfer** button.
- 2. Select a second line.
- 3. Dial the extension to where you want to transfer the call.
- 4. Talk to the new recipient.
- 5. Press the *Transfer* button again. The two parties will now be connected.

If you want to cancel the transfer, press the *Release* button. To return to the original caller, press the button where the call is currently being held.

TO A USER'S VOICEMAIL\*

Dialing (or transferring to) **3** + user extension will connect a call to a particular user's voicemail.

# Parking\*

# ANNOUNCED LOCATION

- 1. Press the *Transfer* button.
- 2. Select a second line.
- 3. Dial extension 700.
- 4. The parking location will be announced (701–709).
- Press the *Transfer* button again to finish parking the call. (For additional Call Park customization please see your System Administrator).

### Consultation

- 1. Press the *Hold* button. The current call is placed on hold.
- 2. Select a new line, dial the extension of the party you wish to consult.
- 3. Consult with the third party.
- 4. When finished consulting, press the *flashing* button corresponding to the original caller you put on hold.

# **3-Way Conference**

After connecting to the first person, follow these steps to initiate a 3-way conference:

- 1. Press the Hold button.
- 2. Select another line then call the second person.
- 3. Press the *Conference* button.
- 4. Press the flashing button where the first person is holding.
- 5. All three callers are now able to conference. The *Conference* button will be illuminated solid red.

# Conference Center\*\*

Dial extension **408** from any handset or Auto Attendant to enter the Conference Center. A Conference ID and Password will be required. This is an optional feature; check with your System Administrator to see if this feature has been enabled.

Note: Items on the LCD screen ARE INDICATED LIKE THIS. Physical buttons to push are indicated like this.

\* Numbers to activate Phone Functions may vary. Please check the Phone Functions section of the directory web page or consult with your System Administrator. <sup>†</sup> This software function is available as an optional Advanced Feature. Please contact your Allworx representative for more information.